### 1. Open the Kindergarten Badging Course

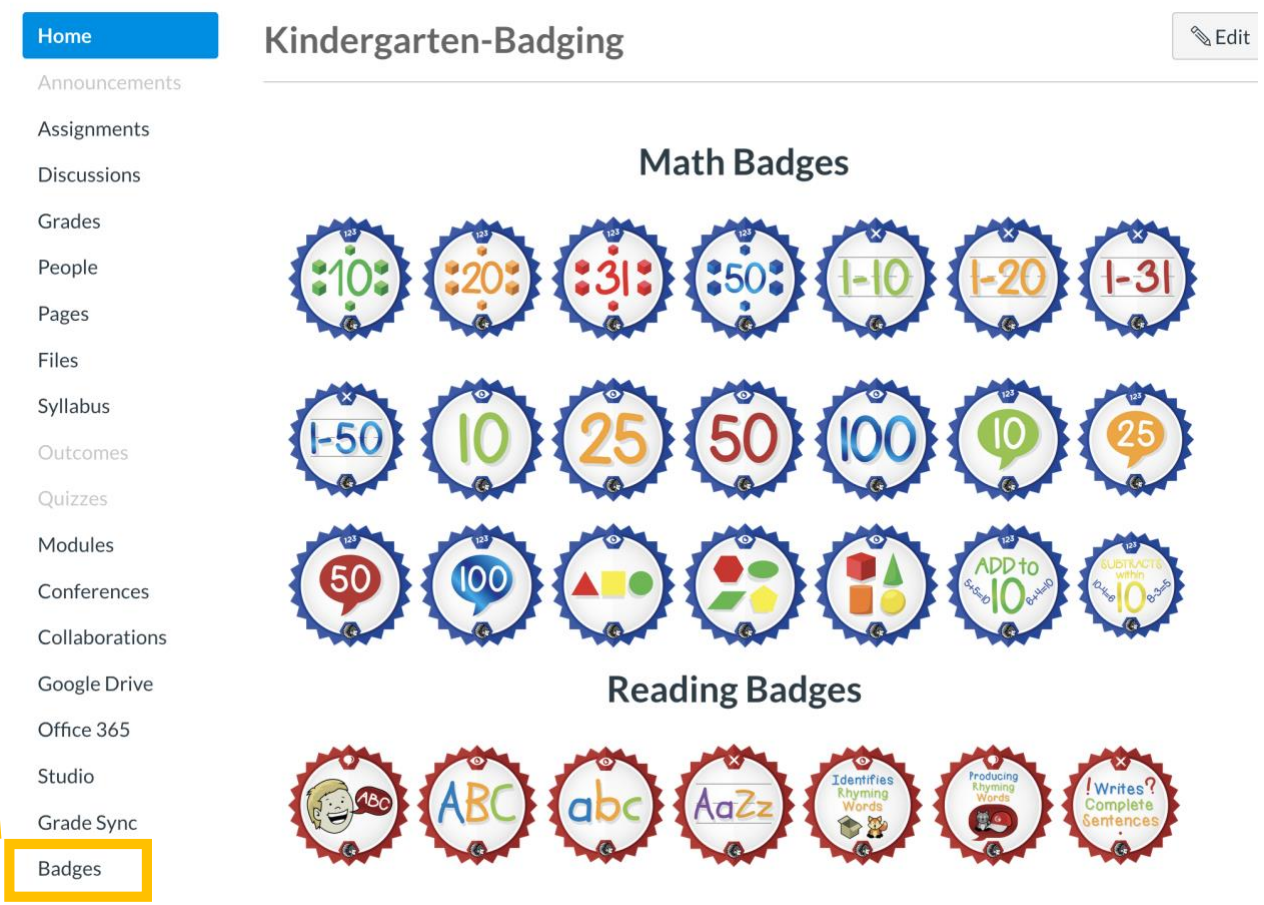

### 2. Within Global Navigation (Lefthand side) click Badges)

| E Kindergarten-                                       | Badging > Kindergarten- | Badging                                                    |                     |             |                    |
|-------------------------------------------------------|-------------------------|------------------------------------------------------------|---------------------|-------------|--------------------|
| Home                                                  | 🝣 badgr                 |                                                            | OBJECTIVES PROGRESS | LEADERBOARD | ANALYTICS          |
| Announcements<br>Assignments<br>Discussions<br>Grades | EI<br>EF                | SD Kindergarten Badges<br>SD Kindergarten Badges<br>BADGES |                     |             |                    |
| People                                                | Name                    | Badge                                                      |                     | Evidence 🕜  | Туре 💿             |
| Pages<br>Files                                        | M- Counts to            | Count 10 Objects                                           | ×                   |             | Complete<br>Module |
| Syllabus<br>Outcomes                                  | M- Count to 20          | Count 20 Objects                                           | x                   |             | Complete<br>Module |
| Quizzes<br>Modules                                    | M- Count to 31          | Count 31 Objects                                           | ×                   |             | Complete<br>Module |
| Conferences<br>Collaborations                         | M- Count to 50          | Count 50 Objects                                           | ×                   |             | Complete<br>Module |
| Google Drive                                          | M- Print 1-10           | (-IO) Prints 1-10                                          | ×                   |             | Complete<br>Module |
| Office 365<br>Studio                                  | M- Print 1-20           | (-20) Prints 1-20                                          | ×                   |             | Complete<br>Module |
| Grade Sync Badges                                     | M- Print 1-31           | (1-3) Prints 1-31                                          | ×                   |             | Complete<br>Module |
| Nearpod                                               | M- Print 1-50           | (-50) Prints 1-50                                          | ×                   |             | Complete<br>Module |

3. By default, the Objectives tab is selected. This describes how the students earn the badge. This is already set up for your course.

| badgr          |                 |                   |                   |                   | OBJECTIVE     | OGRESS _EADE  | RBOARD ANAI   | .YTICS  |
|----------------|-----------------|-------------------|-------------------|-------------------|---------------|---------------|---------------|---------|
|                |                 |                   |                   |                   |               |               | Q EXPORT      | TO CSV  |
| STUDENT        | M- COUNTS<br>TO | M- COUNT TO<br>20 | M- COUNT TO<br>31 | M- COUNT TO<br>50 | M- PRINT 1-10 | M- PRINT 1-20 | M- PRINT 1-31 | M- PRIN |
| Jordyn Craine  |                 |                   |                   |                   |               |               |               |         |
| Addison Ferree |                 |                   |                   |                   |               |               |               |         |
| Shane Fetchen  |                 |                   |                   |                   |               |               |               |         |
| Noah Filia     |                 |                   |                   |                   |               |               |               |         |
| Jakob Goettel  |                 |                   |                   |                   |               | (-20)         |               |         |
| Joss Holliday  |                 |                   |                   |                   |               |               |               |         |
| Kylah King     |                 |                   |                   |                   |               |               |               |         |
| Ryan Mason     |                 |                   |                   |                   |               |               |               |         |
| Brooke Mayer   |                 |                   |                   |                   |               |               |               |         |
|                | al the          | a104a             |                   | a2024             | 1999 Aug      |               |               |         |

5. In the *Progress* tab, you will see a list of your students and the badges that they have earned. Badges that are earned will appear in color. You can click on a badge and it tell you the description and the date the student earned the badge

## **Kindergarten Badging**

#### To Award a Badge:

#### 1. Click on Grades

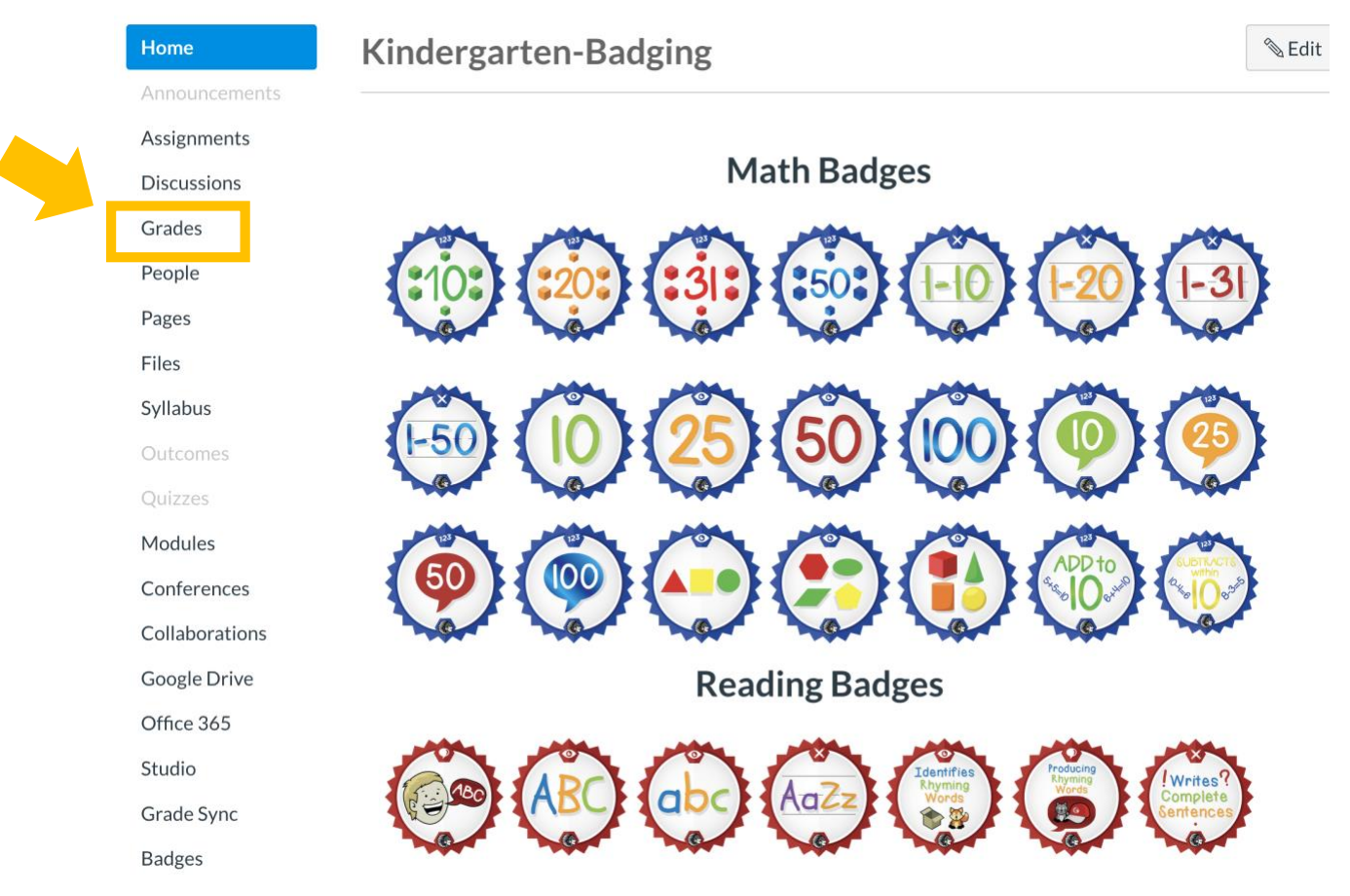

#### 2. Within Grades, you will see all your students and all of the badges.

| — Kindergartei    | -Badging > Grades               |                       |                       |                         |                         |                        |                        |                    |        |                        |                |
|-------------------|---------------------------------|-----------------------|-----------------------|-------------------------|-------------------------|------------------------|------------------------|--------------------|--------|------------------------|----------------|
| Gradebook 🔹 🛝     | íiew ▼ Actions <del>▼</del>     |                       |                       |                         |                         | <b>#</b>               | All Modules            | ~                  | Search |                        | 1              |
| Student Name      | Hard & Soft Consona<br>Out of 1 | Counts to<br>Out of 1 | Counts to<br>Out of 1 | Count to 31<br>Out of 1 | Count to 50<br>Out of 1 | Print 1-10<br>Out of 1 | Print 1-20<br>Out of 1 | Print 1-<br>Out of | 31     | Print 1-50<br>Out of 1 | Identifie<br>C |
| Jordyn Craine     | -                               | -                     | -                     | -                       | -                       | -                      | -                      | -                  |        | -                      |                |
| Addison Ferree    | -                               | -                     | -                     | -                       | -                       | -                      | -                      | -                  |        | -                      |                |
| Shane Fetchen     | -                               | -                     | -                     | -                       | -                       | -                      | -                      | -                  |        | -                      |                |
| Noah Filia        | -                               | -                     | -                     | -                       | -                       | -                      | -                      | -                  |        | -                      |                |
| Jakob Goettel     | -                               | -                     | -                     | -                       | -                       | -                      | -                      | -                  |        | -                      |                |
| Joss Holliday     | -                               | -                     | -                     | -                       | -                       | -                      | -                      | -                  |        | -                      |                |
| Kylah King        | -                               | -                     | -                     | -                       | -                       | -                      | -                      | -                  |        | -                      |                |
| Ryan Mason        | -                               | -                     | -                     | -                       | -                       | -                      | -                      | -                  |        | -                      |                |
| Brooke Mayer      | -                               | -                     | -                     | -                       | -                       | -                      | -                      | -                  |        | -                      |                |
| Lanna Murhammer   | -                               | -                     | -                     | -                       | -                       | -                      | -                      | -                  |        | -                      |                |
| Nora Myers        | -                               | -                     | -                     | -                       | -                       | -                      | -                      | -                  |        | -                      |                |
| Hayden Rock       | -                               | -                     | -                     | -                       | -                       | -                      | -                      | -                  |        | -                      |                |
| Aleksa Stidard    | -                               | -                     | -                     | -                       | -                       | -                      | -                      | -                  |        | -                      |                |
| Jeffrey Troesch   | -                               | -                     | -                     | -                       | -                       | -                      | -                      | -                  |        | -                      |                |
| Brantley Votodian | -                               | -                     | -                     | -                       | -                       | -                      | -                      | -                  |        | -                      |                |
| Jesse Whitney     | -                               | -                     | -                     | -                       | -                       | -                      | -                      | -                  |        | -                      |                |
| Ethan Woleslagle  | -                               | -                     | -                     | -                       | -                       | -                      | -                      | -                  |        | -                      |                |
| Easton Wyne       | -                               | -                     | -                     | -                       | -                       | -                      | -                      | -                  |        | -                      |                |

# **Kindergarten Badging**

## **3.** To award a badge, enter a *1* in the gradebook for the student.

## 4. You can filter to show only one of the badges.

| — Kindergarte     | n-Badging > Grades              |                       |                       |                         |                         | _                      |                |        |                        |                     |
|-------------------|---------------------------------|-----------------------|-----------------------|-------------------------|-------------------------|------------------------|----------------|--------|------------------------|---------------------|
| Gradebook 🔹 🕔     | /iew • Actions •                |                       |                       |                         |                         | ú                      | All Modules    | Search |                        | \$                  |
| Student Name      | Hard & Soft Consona<br>Out of 1 | Counts to<br>Out of 1 | Counts to<br>Out of 1 | Count to 31<br>Out of 1 | Count to 50<br>Out of 1 | Print 1-10<br>Out of 1 | All Modules    | t 1-31 | Print 1-50<br>Out of 1 | Identifies N<br>Out |
| Jordyn Craine     | -                               | -                     | -                     | -                       | -                       | -                      | M- Counts to   | -      | -                      |                     |
| Addison Ferree    | -                               | -                     | -                     | -                       | -                       | -                      | M- Count to 20 | -      | -                      |                     |
| Shane Fetchen     | -                               | -                     | -                     | -                       | -                       | -                      | M- Count to 31 | -      | -                      |                     |
| Noah Filia        | -                               | -                     | -                     | -                       | -                       | -                      | M- Count to 50 | -      | -                      |                     |
| Jakob Goettel     | -                               | -                     | -                     | -                       | -                       | -                      | M- Print 1-10  | -      | -                      |                     |
| Joss Holliday     | -                               | -                     | -                     | -                       | -                       | -                      | M- Print 1-20  | -      | -                      |                     |
| Kylah King        | -                               | -                     | -                     | -                       | -                       | -                      | M- Print 1-31  | -      | -                      |                     |
| Ryan Mason        | -                               | -                     | -                     | -                       | -                       | -                      | -              | -      | -                      |                     |
| Brooke Mayer      | -                               | -                     | -                     | -                       | -                       | -                      | -              | -      | -                      |                     |
| Lanna Murhammer   | -                               | -                     | -                     | -                       | -                       | -                      | -              | -      | -                      |                     |
| Nora Myers        | -                               | -                     | -                     | -                       | -                       | -                      | -              | -      | -                      |                     |
| Hayden Rock       | -                               | -                     | -                     | -                       | -                       | -                      | -              | -      | -                      |                     |
| Aleksa Stidard    | -                               | -                     | -                     | -                       | -                       | -                      | -              | -      | -                      |                     |
| Jeffrey Troesch   | -                               | -                     | -                     | -                       | -                       | -                      | -              | -      | -                      |                     |
| Brantley Votodian | -                               | -                     | -                     | -                       | -                       | -                      | -              | -      | -                      |                     |
| Jesse Whitney     | -                               | -                     | -                     | -                       | -                       | -                      | -              | -      | -                      |                     |
| Ethan Woleslagle  | -                               | -                     | -                     | -                       | -                       | -                      | -              | -      | -                      |                     |
| Easton Wyne       | -                               | -                     | -                     | -                       | -                       | -                      | -              | -      | -                      |                     |
| Test Student      | -                               | -                     | -                     | -                       | -                       | -                      | -              | -      | -                      |                     |

| Student Name      | Counts to<br>Out of 1 | Assignments | Total |
|-------------------|-----------------------|-------------|-------|
| Jordyn Craine     | -                     | -           | -     |
| Addison Ferree    | -                     | -           | -     |
| Shane Fetchen     | -                     | -           | -     |
| Noah Filia        | -                     | -           | -     |
| Jakob Goettel     | -                     | -           | -     |
| Joss Holliday     | -                     | -           | -     |
| Kylah King        | -                     | -           | -     |
| Ryan Mason        | -                     | -           | -     |
| Brooke Mayer      | -                     | -           | -     |
| Lanna Murhammer   | -                     | -           | -     |
| Nora Myers        | -                     | -           | -     |
| Hayden Rock       | -                     | -           | -     |
| Aleksa Stidard    | -                     | -           | -     |
| Jeffrey Troesch   | -                     | -           | -     |
| Brantley Votodian | -                     | -           | -     |
| Jesse Whitney     | -                     | -           | -     |
| Ethan Woleslagle  | -                     | -           | _     |
| Easton Wyne       | -                     | -           | -     |
| Test Student      | _                     | _           | _     |

#### **Kindergarten-Badging** > Grades